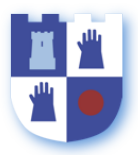

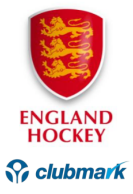

# ENGLAND HOCKEY ON-LINE WELFARE COURSES

### Introduction

1. This document provides information on how to complete the England Hockey (EH) On-line courses:

- a. Basic Online **Safeguarding** Course.
- b. Inclusion and Diversity Basic Awareness Training.
- c. Safe Hockey Online Module

2. The courses consisting of learning package followed by a test. On successful completion of the module/test you will be able to download a certificate in .PDF format: Please forward a copy of the certificate by e-mail to the Club Safeguarding Officer or Club Chair for club records.

3. These course are valid for 3 years and should be renewed before the due date.

## Registering on the EH Hockey Hub

- 4. To be able to complete these courses you need to register on the EH Hockey Hub.
- 5. To access the Hockey Hub click on the link on the Club website:

| Yeovil & Sherborne Hockey Club                                                                                                    |                                                                                                    |  |  |  |
|----------------------------------------------------------------------------------------------------|----------------------------------------------------------------------------------------------------|--|--|--|
| Home COVID-19 Club Info Junior Hockey Junior Teams Senior Hockey Senior Teams Umpiring Gallery Awards Social                                                                                                    | Evert                                                                                                    |  |  |  |
| Welcome                                                                                                    | Upcoming Matches                                                                                                    |  |  |  |
| We are a thriving club which runs 4 Ladies teams, 3 Men's teams and a successful Junior section, new players are always welcome! We<br>play from October through to March with league hockey on Saturdays for senior teams and junior tournaments on Sundays. We also<br>have hockey on throughout the summer months aimed at more sociable sessions rather than league games.                                     | No matches to show                                                                                                    |  |  |  |
| YSHC is based at Yeovil Recreation Centre on the Artificial pitch with both our home matches and training sessions taking place here.<br>The full address for our pitch is YRC Artificial Pitch, Chilton Grove, Yeovil, Somerset, BA21 4AW.                                                                                                    | 3     YSHC - Facebook       3     YSHC - Twitter                                                                                           |  |  |  |
| The Club welcomes new members, players, coaches or umpires: Please click on this link for more information.                                                                                                    | <ul> <li>YSHC - Newsletters &amp; Monthly Summaries</li> <li>YSHC - Events Payment - FullOnSport</li> </ul>                                |  |  |  |
| Yeovil & Sherborne HC has a clear development plan with robust aims and objectives. Strong leadership<br>means that the Club is extremely efficient, effective and offers a first class service to its members" – Official<br>Clubmark via England Hockey & Sport England                                                                                                    | Purchase Club Kit at Sports of Bond Street in Yeovil     Jurchase Club Kit at KitzUK in Sherborne     The VERDE RECREO Men's Hockey League |  |  |  |
| Latest Updates                                                                                                    | Image: West Clubs Womens Hockey League           Image: Somerset Hockey Association           Image: Somerset HA – Facebook                |  |  |  |
| Update Following Government Rules Change on Social Gatherings                                                                                                    | Somerset HA – Twitter     Avon & Somerset Hockey Umpires Association     More Lumpires                                                     |  |  |  |
| The Club has received the following form England Hockey on Thursday 10th September: "Following on from the government's<br>statement on 9 September, as an organised team sport hockey can continue to be played. Full details at:<br>http://www.englandhockey.co.uk/news/Update following government rules on social gatherings This means we will be continuing to<br>move towards Step 5 of Return<br>Read More | West Unpres West Mockey  England Hockey  England Hockey  Find a Course  Fild Rules of Hockey                                               |  |  |  |
|                                                                                                    | Working With                                                                                                    |  |  |  |

6. This will take you to the Hockey Hub page on the EH website: Select "Duty of Care" on the menu bar and click on relevant course to go to the Hockey Hub log-in page.

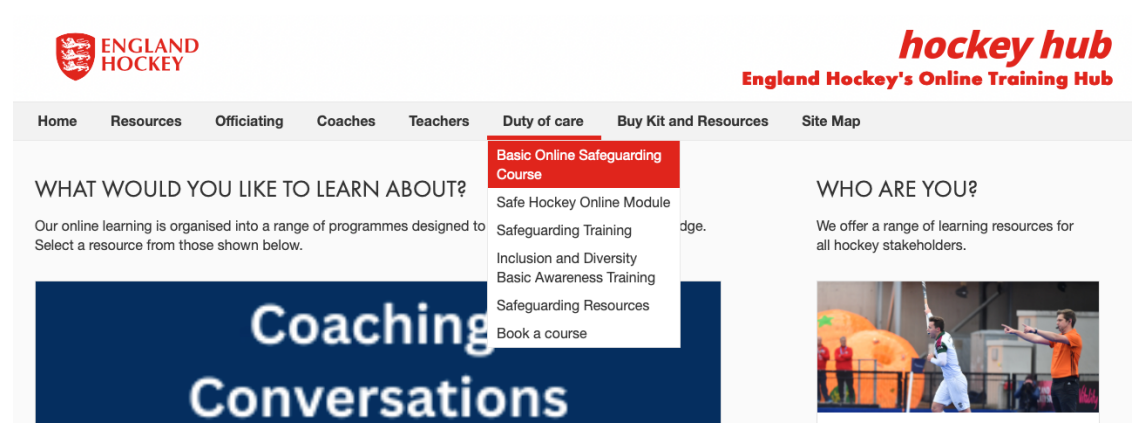

- 7. You will need to register to create an account.
- 8. Alternatively you can click on "Log-in" or "Register" at the top right of the screen.

| () Y                                    | ' 🖸 in 🖻          |             |         |          |           |                                                                                  |                | Register                          | ② Log in      |  |
|-----------------------------------------|-------------------|-------------|---------|----------|-----------|----------------------------------------------------------------------------------|----------------|-----------------------------------|---------------|--|
|                                         | ENGLAND<br>Hockey |             |         |          |           | Engl                                                                             | and Hockey     | <b>hockey</b><br>'s Online Traini | hub<br>ng Hub |  |
| Home                                    | Resources         | Officiating | Coaches | Teachers | Duty of a | care Buy Kit and Resources                                                       | Site Map       |                                   |               |  |
|                                         |                   |             |         | Но       | ckey l    | Hub Login                                                                        |                |                                   |               |  |
|                                         |                   |             |         | Pi       | Email     | Previous users of Quicksticks and In2Hoc<br>Areas can also log in with username) | key Members??? |                                   |               |  |
| LOG IN                                  |                   |             |         |          |           |                                                                                  |                |                                   |               |  |
| Forgotten your password? Reset it here. |                   |             |         |          |           |                                                                                  |                |                                   |               |  |
| No account? Register here.              |                   |             |         |          |           |                                                                                  |                |                                   |               |  |
|                                         |                   |             |         |          | Need hel  | p? Email us                                                                      |                |                                   |               |  |

9. Once you have logged-in the hockey hub page will come-up and you can again select "Duty of Care" on the menu bar and click on the relevant course to start your training.

# Cost

10. Please note that while there is nil cost for the Inclusion and Safe Hockey modules, you will be charged for the Safeguarding course. The Club has purchased voucher codes from Hockey Hub that can be redeemed against online training courses and resources: Please use the code supplied by the Club to pay. Should the voucher not work, please contact the Club Chair or Club Treasurer who will arrange for more credit.

## Safeguarding

11. Selecting "Basic Online Training Course" will bring-up the relevant training page: You can start learning by clicking on the Start Learning button.

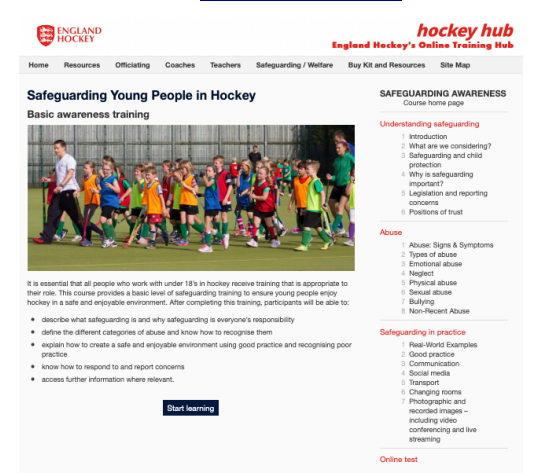

12. To start the Safeguarding training you will be asked to pay £10.00 or use a voucher code.

### **Inclusion and Diversity**

13. Selecting "Inclusion and Diversity Basic Awareness Training" will bring-up the relevant training page: You can start learning by clicking on the <u>Start Learning</u> button. There is no cost for this course.

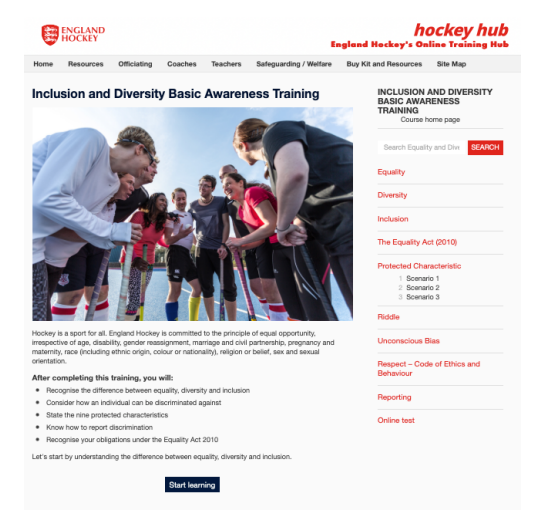

### Safe Hockey

14. Selecting "Safe Hockey Online Module" will bring-up the relevant training page: You can start learning by starting the video. There is no cost for this course.

|                                                                                                    |                     |                     | Great Britain Hock       | hockey hub |  |  |  |  |
|----------------------------------------------------------------------------------------------------|---------------------|---------------------|--------------------------|------------|--|--|--|--|
| Home Resources                                                                                                    | Officiating Coacher | Teachers Duty of ca | re Buy Kit and Resources | Site Map   |  |  |  |  |
| Safe Hockey Online Module                                                                                                    |                     |                     |                          |            |  |  |  |  |
| Welcome to Great Britain Hockey's "Safe Hockey Pitch".                                                                                                    |                     |                     |                          |            |  |  |  |  |
| Regardless of the activity taking place, whether in a game or training, creating a safe and inclusive environment for everyone involved in hockey is<br>essential                                                                                               |                     |                     |                          |            |  |  |  |  |
| Over the next 60 minutes we will provide some guidance and ideas on how to deliver fun, safe and engaging sessions, and how we can put the very<br>best practice, policies and procedures in place to make sure that our sport is as safe as it possibly can be |                     |                     |                          |            |  |  |  |  |
| We will cover the three key parts of running a safe session - plan, deliver and review                                                                                                    |                     |                     |                          |            |  |  |  |  |
| You will need to complete this online module in one go, so please do make sure you have time to fully complete this before starting, if you do<br>leave mid module it will send you back to the start when you return.                                          |                     |                     |                          |            |  |  |  |  |
| You can complete the module again at any time, however, it needs to be completed every three years                                                                                                    |                     |                     |                          |            |  |  |  |  |